# **Printing Postcards and Leaflets**

**Ciaran McHale** 

# **Choose the printing company first**

- Choose a printing company before designing a postcard or leaflet:
  - Because specifications for artwork vary from one company to another
  - You can find cheap printers by searching on Google and eBay
- On the printing company's website, find the artwork specifications
  - The next slide shows sample specifications

# Sample artwork specifications

- Go to VistaPrint.co.uk. Scroll to bottom of page
  - Click on Artwork Specifications, then the product you want
  - Here are the specifications for Postcards Standard

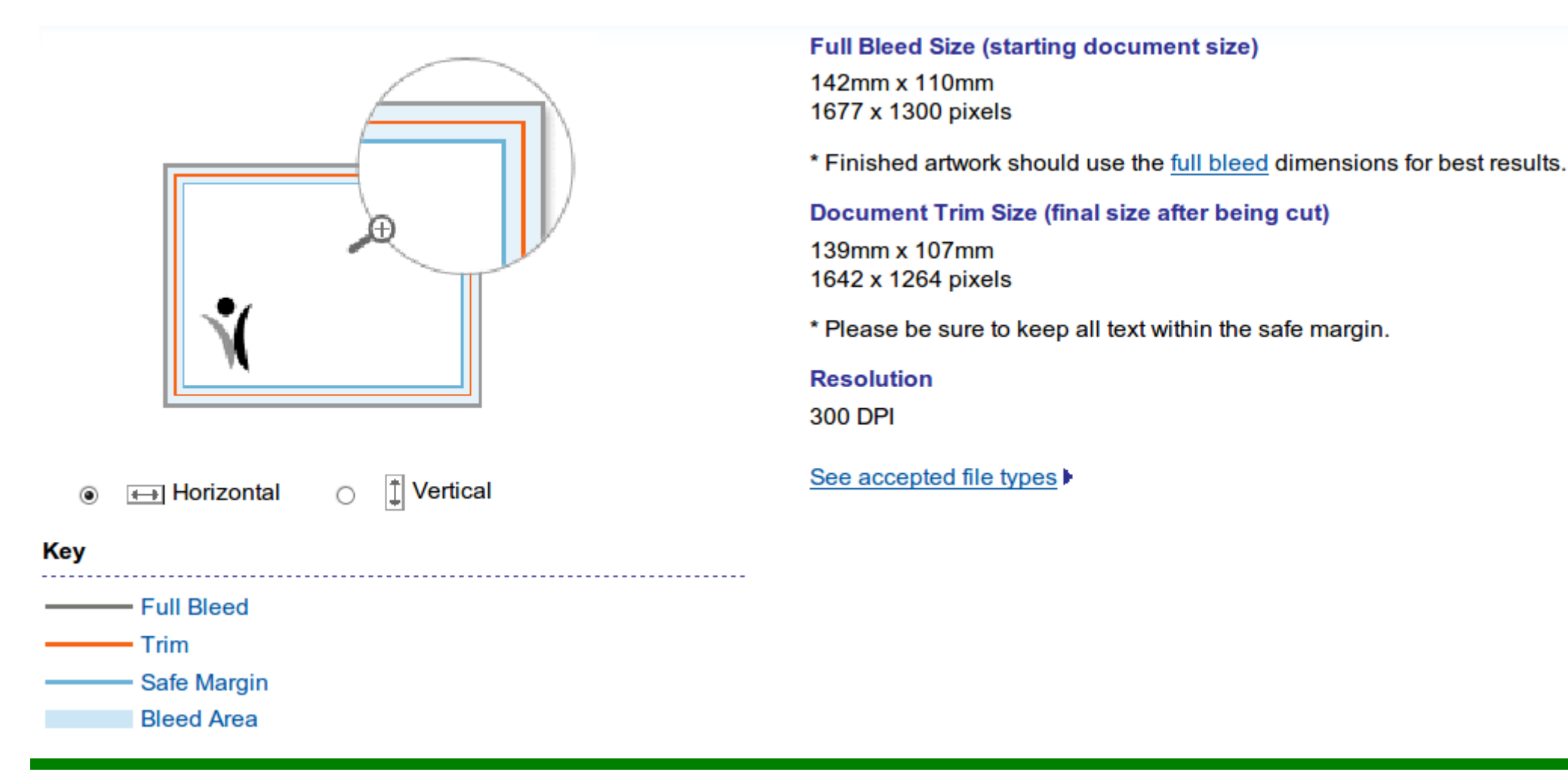

#### **Printing Postcards and Leaflets**

# **Understanding the artwork specifications**

- The size of the postcard will be:
  - 139mm x 107mm (1642 x 1264 pixels using a 300dpi colour printer)
- The postcard will be printed onto larger paper and cut to size:
  - The larger paper size is called the "full bleed size"
  - 142mm x 110mm (1677 x 1300 pixels)
  - That's an extra 3mm taller and wider (1<sup>1</sup>/<sub>2</sub>mm on each side)
- The guillotine might be slightly misaligned, so:
  - Keep important text within a "safe margin" inside the postcard
  - This safe margin size is *not* explicitly stated!
  - The diagram suggests it is 1½mm on each side
- So... In a word processor or drawing editor, set:
  - Page size = 142mm x 110mm (the full bleed size)
  - Margins = at least 3mm on every side

# Setting page size in OpenOffice.org

### Click on $Format \rightarrow Page...$ and fill in the dialog box

| 1                                    |                    | Page Set-up           |                         | ×  |
|--------------------------------------|--------------------|-----------------------|-------------------------|----|
| Page Backgrou                        | ind                |                       |                         |    |
| Paper format                         |                    |                       |                         |    |
| <u>F</u> ormat                       | User 😂             |                       |                         |    |
| <u>W</u> idth                        | 14.20cm 🗘          |                       |                         |    |
| <u>H</u> eight                       | 11.00cm 🗘          |                       |                         |    |
| Orientation                          | O <u>P</u> ortrait |                       |                         |    |
|                                      | Landscape          | Paper <u>t</u> ray    | [From printer settings] | \$ |
| Margins                              |                    | Layout settings —     |                         |    |
| <u>L</u> eft                         | 0.30cm 🗘           |                       |                         |    |
| <u>R</u> ight                        | 0.30cm 🗘           | For <u>m</u> at       | 1, 2, 3,                | ٢  |
| Тор                                  | 0.30cm 🗘           | <u>F</u> it object to | paper format            |    |
| <u>B</u> ottom                       | 0.30cm 🗘           |                       |                         |    |
|                                      |                    |                       |                         |    |
|                                      |                    |                       |                         |    |
| OK Cancel <u>H</u> elp <u>R</u> eset |                    |                       |                         |    |

# **Example of a business card**

OpenOffice.org uses:

- A black line to show the page boundary
- A grey line to show the margins boundary

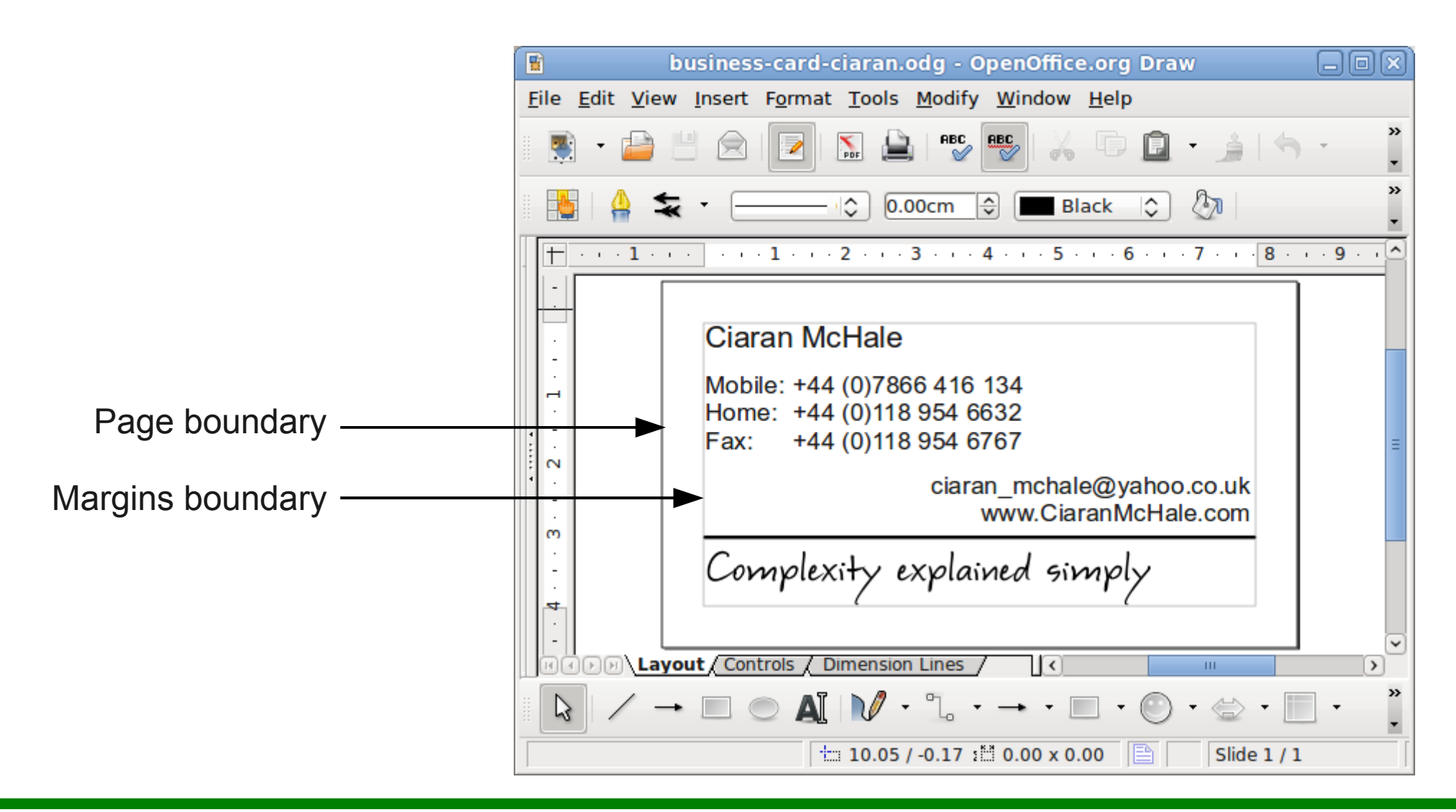

- Save/export the artwork in a format acceptable to the printing company
- OpenOffice.org Draw application provides the following:
  - File  $\rightarrow$  Export... (enables you to save in JPEG format)
  - File  $\rightarrow$  Export as PDF...
- Warning: colour combinations that are readable on the screen may be difficult to read on printed paper
- So, before sending your artwork to a printing company, print a draft copy on a good quality colour printer:
  - Export your artwork as a JPEG file
  - Copy the file to a USB flash drive
  - Take to a self-service photo printer at Boots (costs about £0.40)
  - Don't worry about cropping; just check that colours are okay

# Hidden charges at VistaPrint.co.uk

- Warning: VistaPrint have hidden charges:
  - But they are still cheap
- Example of a "500 business cards for £5.00" offer:
  - £5.00 The price quoted in promotional material
  - £1.74 The fee to upload my own design
  - £3.78 Postage
  - £1.84 VAT
  - Total: £12.36

#### Postage options were:

- £3.78 for 3-week delivery (what I choose)
- £6.18 for 2-week delivery (the default)
- £9.10 for 1-week deliver
- £15.54 for 3-day delivery

# Summary

- Different printing companies have different artwork specifications
  - So choose a printing company before designing your artwork
- Use the artwork specifications to set the page size and margins in your drawing editor
- OpenOffice.org applications show margins in a pale line
  Helps ensure that artwork near the edge does not get cut off
- VistaPrint.co.uk are cheap despite their hidden charges